Ajout des plugins nécessaires pour les Markers.

| Allez dans le menu                                                                        | ■ Pôle Aéronautique LAB + ▲ ■       Modèles     = Q       Modèles sélectionnés ▼     = Q       Modèles sélectionnés ▼     = Q                                                                                                    |
|-------------------------------------------------------------------------------------------|----------------------------------------------------------------------------------------------------|
| Sélectionnez les paramètres avancés                                                       | Fermer Paramètres   Projets Affichage et performance   Apropos Paramètres d'unités   Documentation Extensions pour ce projet, Seulement des administrateurs de projet peuvent effectuer des modifications.   Extensions Déconnexion Configurer des extensions pour ce projet, Seulement des administrateurs de projet peuvent effectuer des modifications.   Extensions peur ce projet, Seulement des administrateurs de projet peuvent effectuer des modifications. Extensions peur ce projet, Seulement des administrateurs de projet peuvent effectuer des modifications.   Extensions peur ce projet, Seulement des administrateurs de projet peuvent effectuer des modifications. Extensions peur ce projet, Seulement des administrateur   Utit, du plug-in Inter l'Uit, du manifeste   Inter l'Uit, du manifeste Annulier |
| Copier/coller<br>Plugin URL:<br>https://trimble-connect-marker-authoring.trimble.com      | Afficher moins Titre (requis) Markers URL du plugin/application (requis) https://trimble-connect-marker-authoring.trimble.com                                                                                                    |
| Icon URL:<br>https://trimble-connect-marker-<br>authoring.trimble.com/markerextension.png | URL de l'icône<br>https://trimble-connect-marker-authoring.trimble.com<br>/markerextension.png<br>URL d'Infos<br><i>Entrer l'URL de doumentation de l'application (facult</i><br><u>Annuler</u> Ajouter                                                                                                    |
| Fermez le menu                                                                            | X Fermer Paramètres                                                                                                    |
| Vous disposez du logo de marquage dans le<br>menu latéral gauche                          |                                                                                                    |